1. Go to our.crown.edu and enter your Crown username and password in the upper right corner and click LOGIN

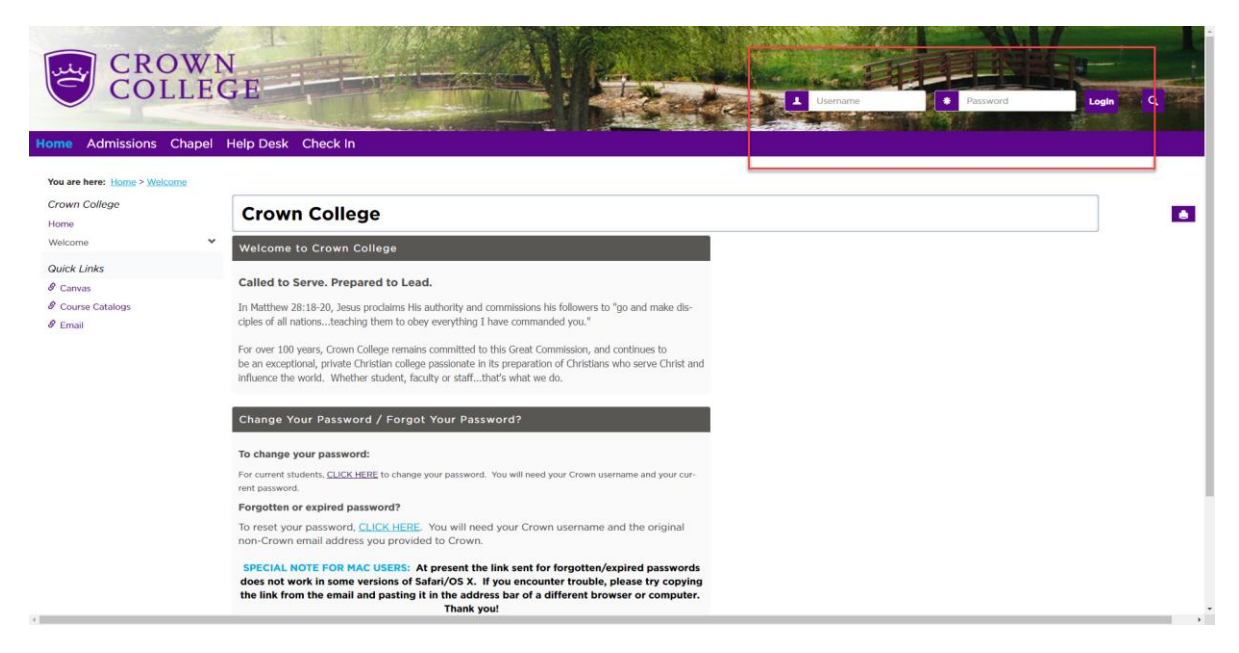

2. Make sure on STUDENTS and then click on the Register for Classes Icon

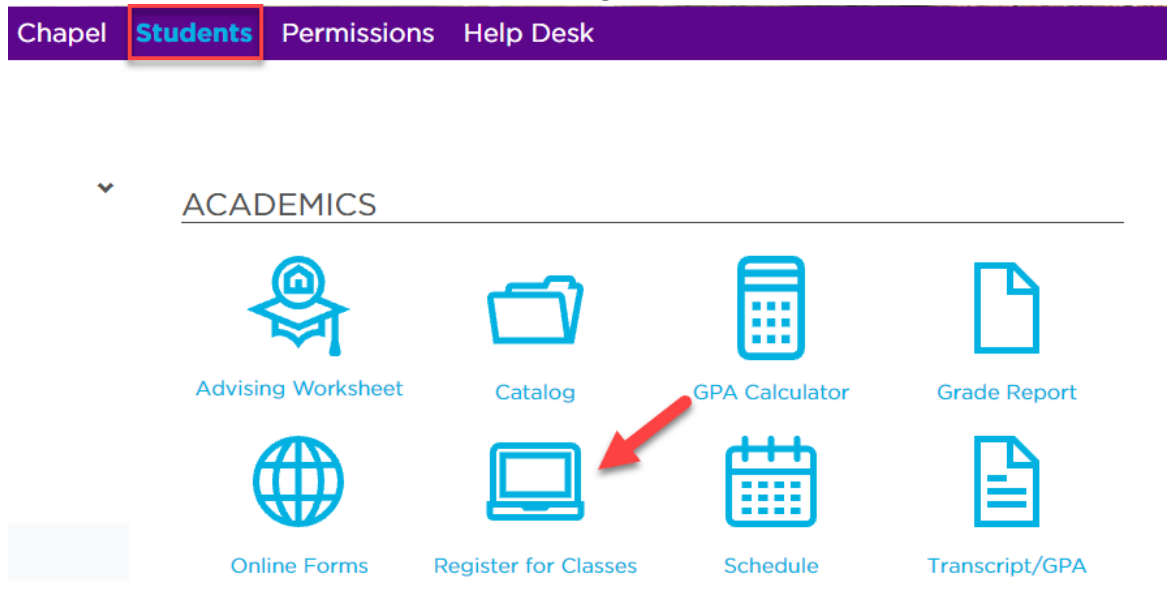

3. Scroll down until you see Add/Drop and click on phrase "COMPLETE THE REGISTRATION AGREEMENT FORM" to submit this form to unlock your registration

| Course Schedules                                                                                                    |
|----------------------------------------------------------------------------------------------------|
|                                                                                                    |
| Add/Drop                                                                                                    |
| Registration Agreement                                                                                                    |
| This form is for the registration agreement.                                                                                                    |
| Complete the Registration Agreement form                                                                                                    |
| Go to Main screen                                                                                                    |
| Registration <ul> <li>Agreement</li> <li>Introduction</li> </ul>                                                                                                    |
| Before being able to access the Add/Drop Courses screen, you must accept the Registration Agreement conditions stated below and may be required to update personal information.<br>To accept the conditions stated, select the 'Yes' radio button and click the Save button.                                                                                                    |
| Instructions As a Crown College student, I understand that I assume responsibility for all educational related expenses such as tuition, fees, college housing and other related charges. I further understand that it is my responsibility to be familiar with all College policies and procedures that appear in the <u>College Catalog</u> and to be aware of all important dates related to registration and payment of financial obligations. Students who receive financial aid are also responsible for the information contained in the Financial Aid Award Letter Information Sheet. Students who enroll in the College of Arts & Sciences are responsible to be familiar with the policies in the <u>Student Handbook</u> . Students in the School of Arts & Sciences can ensure that their current contact information is accurate and up-to-date by reviewing and submitting the Personal Information Update Form prior to registration. Students in the School of Online Studies & Graduate School may submit the Name/Address Change Request under Online Forms if updates are necessary. |
| If you accept these conditions and the financial obligations incurred as a result of registering for courses, select the Yes radio button below and click the Submit button.                                                                                                    |
| I. By registering online, I acknowledge responsibility for the requirements and financial obligations associated with registration at Crown College. I accept these conditions. *Required O Yes O No  Submit] Cancel                                                                                                    |

**IMPORTANT NOTE:** During the Spring and Summer Registration period, you are eligible to register for **BOTH Spring AND Summer terms**. You **MUST complete the registration TWICE.** Once for Spring registration and AGAIN for Summer registration.

4. A. Select the correct TERM you will register for from the "TERM" dropdown Menu.
B. Select the tab "Course Search" and make sure all fields are correct for your term and division. Click SEARCH.
Do not enter title or course code. This will bring up ALL courses in alphabetical order so you can locate your course.

| Registration                                                             |  |  |  |  |  |  |  |  |
|--------------------------------------------------------------------------|--|--|--|--|--|--|--|--|
| Course Schedules - Add/Drop Courses                                      |  |  |  |  |  |  |  |  |
|                                                                          |  |  |  |  |  |  |  |  |
| Thank you for submitting your Registration Agreement                     |  |  |  |  |  |  |  |  |
|                                                                          |  |  |  |  |  |  |  |  |
| Add/Drop                                                                 |  |  |  |  |  |  |  |  |
| Term: 2020-2021 Online & Grad Summer  Add Period Open / Drop Period Open |  |  |  |  |  |  |  |  |
|                                                                          |  |  |  |  |  |  |  |  |
|                                                                          |  |  |  |  |  |  |  |  |
| Add by Course Code Course Search                                         |  |  |  |  |  |  |  |  |
| Title: Begins With                                                       |  |  |  |  |  |  |  |  |
| Course Code: Begins With                                                 |  |  |  |  |  |  |  |  |
| Term: 2020-2021 Online & Grad Summer V                                   |  |  |  |  |  |  |  |  |
| Department: All                                                          |  |  |  |  |  |  |  |  |
| Division: Graduate                                                       |  |  |  |  |  |  |  |  |
| Search Options                                                           |  |  |  |  |  |  |  |  |
| No Current Courses for the selected Term and Division.                   |  |  |  |  |  |  |  |  |
| My Account Info                                                          |  |  |  |  |  |  |  |  |

5. All courses offered will appear in alphabetical order. Scroll through selecting the courses needing to register. Whenever you select a course box, always click ADD COURSES prior to going to the next page.

|           | Registration                                                            |                |                   |                         |            |        |                                                                                                    |         |            |       |  |
|-----------|-------------------------------------------------------------------------|----------------|-------------------|-------------------------|------------|--------|----------------------------------------------------------------------------------------------------|---------|------------|-------|--|
|           | Course Schedules - Results                                              |                |                   |                         |            |        |                                                                                                    |         |            |       |  |
| vices     |                                                                         |                |                   |                         |            |        |                                                                                                    |         |            |       |  |
|           |                                                                         |                |                   |                         |            |        |                                                                                                    |         |            |       |  |
| ic.ms     | Search Adain<br>Search Adain<br>Term: (2020 2021 Online & Grad Summer ) |                |                   |                         |            |        |                                                                                                    |         |            |       |  |
| ources    |                                                                         |                |                   |                         |            |        |                                                                                                    |         |            |       |  |
| mation    | Divisio                                                                 | on: Graduate   | ~                 |                         |            |        |                                                                                                    |         |            |       |  |
|           |                                                                         |                |                   |                         |            |        |                                                                                                    |         |            |       |  |
|           | Searc                                                                   | ch             |                   |                         |            |        |                                                                                                    |         |            |       |  |
|           | Other previously selected search criteria still apply.                  |                |                   |                         |            |        |                                                                                                    |         |            |       |  |
| rvices    | т                                                                       |                |                   |                         |            |        |                                                                                                    |         |            |       |  |
| ve Stream | 0                                                                       |                |                   |                         |            |        |                                                                                                    |         |            |       |  |
| ssages    | A 1                                                                     | Course code    | Name              | Faculty                 | Seats Open | Status | Schedule                                                                                                    | Credits | Begin Date | End D |  |
| 100.045   | d o                                                                     |                |                   |                         |            |        |                                                                                                    |         |            |       |  |
|           | k                                                                       |                |                   |                         |            |        |                                                                                                    |         |            |       |  |
|           | -                                                                       | BBL 5225 DG    | Paul & Romans     | Bell, Erin D            | 10/25      | Open   | Online; MN - Distance Education, Off Campus, Off Campus/Online                                                                                                    | 3.00    | 5/17/2021  | 7/4/2 |  |
|           | •                                                                       | BBL 5310 DG    | Jesus&Gospl Lit   | Mason, Michael V        | 15/25      | Open   | Online; MN - Distance Education, Off Campus, Off Campus/Online                                                                                                    | 3.00    | 1/5/2021   | 8/22/ |  |
|           | 0                                                                       | BBL 6320 DG    | Luke/Acts         | Knisely, Andrew J       | 3/26       | Open   | Online; MN - Distance Education, Off Campus, Off Campus/Online                                                                                                    | 3.00    | 5/1//2021  | 1/4/2 |  |
|           |                                                                         | COU 5010 D2    | Theory/Prac Cns   | Graham, Andrew James    | 0/20       | Full   | Online; MN - Distance Education, Off Campus, Off Campus/Online                                                                                                    | 3.00    | 5/17/2021  | 1/4/2 |  |
|           |                                                                         | COU 5010 DG    | Theory/Prac Cns   | Graham, Andrew James    | 1/20       | Open   | Online; MN - Distance Education, Off Campus, Off Campus/Online                                                                                                    | 3.00    | 5/17/2021  | 7/4/2 |  |
|           |                                                                         | COU 5012 DG    | Cosi Int Chr Wr   | Pace, Ronnie L          | 6/18       | Open   | Online; MN - Distance Education, Off Campus, Off Campus/Online                                                                                                    | 3.00    | 5/17/2021  | 8/22/ |  |
|           | 0                                                                       | COU 5016 D2    | N                 | Baril, Megan F          | 3/18       | Open   | Online; MN - Distance Education, Off Campus, Off Campus/Online                                                                                                    | 3.00    | 5/17/2021  | 7/4/2 |  |
|           | -                                                                       | COU 5016 DG    | Human Grwth&Dev   | Baril, Megan F          | 1/18       | Open   | Online; MN - Distance Education, Off Campus, Off Campus/Online                                                                                                    | 3.00    | 5/17/2021  | 7/4/2 |  |
|           |                                                                         | COU 5214 DG    | Assess/Test/Msr   | Hill, Abigail R         | 2/18       | Open   | Online; MN - Distance Education, Off Campus, Off Campus/Online                                                                                                    | 3.00    | 5/17/2021  | 7/4/2 |  |
|           |                                                                         | COU 5216 D2    | Addctn⋐ Abus      | Gerhard-Burnham, Beth A | 2/18       | Open   | Online; MN - Distance Education, Off Campus, Off Campus/Online                                                                                                    | 3.00    | 5/17/2021  | 7/4/2 |  |
|           |                                                                         | COU 5216 DG    | Addctn⋐ Abus      | Flowers, LaRhonda       | 6/18       | Open   | Online, MN - Distance Education, Off Campus, Off Campus/Online                                                                                                    | 3.00    | 5/17/2021  | 7/4/2 |  |
|           |                                                                         | COU 5218 DG    | Play Therapy      | Wetterlund, Melissa Kay | 10/18      | Open   | Online, MN - Distance Education, Off Campus, Off Campus/Online                                                                                                    | 3.00    | 5/17/2021  | 7/4/2 |  |
|           |                                                                         | COU 6014 D2    | Career Counsel    |                         | 14/40      | Open   | Online; MN - Distance Education, Off Campus, Off Campus/Online                                                                                                    | 3.00    | //5/2021   | 8/22/ |  |
|           | -                                                                       | COU 6014 DG    | Career Counsel    | McCracken, Fawn E       | 14/40      | Open   | Online; MN - Distance Education, Off Campus, Off Campus/Online                                                                                                    | 3.00    | //5/2021   | 8/22/ |  |
|           |                                                                         | 000 6212 06    | Mingear am Thrpy  | Zapr, James L           | 5/10       | Open   | Online: MN - Distance Education, Off Campus, Off Campus/Online                                                                                                    | 5.00    | 5/17/2021  | 1/4/2 |  |
|           |                                                                         | COU 6210 102   | Diagnos Planne Pl | case James J            | 3/10       | Open   | Online MM - Ostance Education, Off Campus, Off Campus/Online                                                                                                    | 3.00    | 10./2021   | 0/22/ |  |
|           | 0                                                                       | 000 0210 00    | Louma CoslaCer    | Sigmund Cathy           | 1/21       | Open   | Online: MN - Distance Education, Off Campus, Off Campus, Off Campu | 3.00    | 7/5/2021   | 8/22/ |  |
|           |                                                                         | COLL6221 DG    | Refugee Trauma    | Sigmund, Cathy          | 21/20      | Open   | Online: MN - Distance Education, Off Campus, Off Campus/Online                                                                                                    | 3.00    | 7/5/2021   | 8/22/ |  |
|           | 0                                                                       | COLL 6222 DO   | Cost Hum Several  | Evans Timothy I         | 12/18      | Oper   | Opline: MN - Distance Education, Off Campus, Off Campus Off                                                                                                    | 3.00    | 7/5/2021   | 8/224 |  |
|           |                                                                         | and these Lits |                   |                         |            | - mark | and the second second s | and a   |            | 21031 |  |

6. You will receive a message stating the courses are awaiting Advisor Approval. Your academic advisor is notified of your registration and will be reviewing and approving your registration. The advisor will reach out to you if there are any concerns with your registration via Crown student email (office 365).